## Peoria eCampus Virtual High School

Peoria Unified School District

| How to                                                                                                    | Check Grades                                                                                                    |
|----------------------------------------------------------------------------------------------------|----------------------------------------------------------------------------------------------------|
| Go to the eCampus website and<br>click on the "Check Grades" link<br>on the left hand menu.<br>www.peoriaunified.org/ecampus                                                                                                    | Overview<br>Check Grades<br>Parent Verify                                                                                            |
| Next, click on the "I am a<br>student" link that appears on the<br>page and enter your username<br>and password.                                                                                                    | Login     User Name:     Password:     Login     I am a student >>     Forget your password? Click here.                             |
| On the left hand menu, click on the "Grade Book link."                                                                                                    | NavigationMessagesCalendarAttendanceClass ScheduleCourse HistoryCourse RequestFeeGrade BookReport CardSchool InformationStudent Info |
| You will then see all your<br>course(s) you are currently<br>taking from your local high<br>school and eCampus and the<br>current grade for each. Click on<br>the name of the course to see a<br>detailed view of your assignment<br>scores. | Period Course Title Resources   1 English IV (10400V) Image: Course Title                                                            |